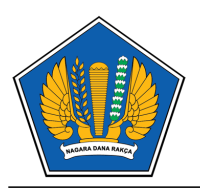

# KEMENTERIAN KEUANGAN REPUBLIK INDONESIA DIREKTORAT JENDERAL PERBENDAHARAAN

DIREKTORAT SISTEM INFORMASI DAN TEKNOLOGI PERBENDAHARAAN Gedung Prijadi Praptosuhardjo III Lantai 3, Jl. Dr. Wahidin II No.3, Jakarta Pusat 10710 Telepon +62 (21) 3449230 (20 saluran) PSW 5326, +62 (21) 3516976 Faksimili +62 (21) 3516976 Situs : www.perbendaharaan.go.id

| Nomor    | : S-5804/PB.8/2018                                                             | Jakarta, 24 Juli 2018 |
|----------|--------------------------------------------------------------------------------|-----------------------|
| Sifat    | : Biasa                                                                        |                       |
| Lampiran | : 1 set                                                                        |                       |
| Hal      | : Implementasi eOffice pada Kantor Vertikal Direktorat Jenderal Perbendaharaan |                       |
|          | · · ·                                                                          |                       |

#### Yth.

1. Para Kepala Kantor Wilayah;

2. Para Kepala Kantor Pelayanan Perbendaharaan Negara di lingkungan Direktorat Jenderal Perbendaharaan

Dalam rangka mendukung penerapan Surat Edaran Dirjen Perbendaharaan Nomor SE-40/PB/2018 tanggal 28 Mei 2018 Tentang Implementasi Aplikasi Kearsipan Pada Direktorat Jenderal Perbendaharaan, disampaikan sebagai berikut:

- 1. Direktorat SITP terus mengembangkan Aplikasi eOffice untuk meningkatkan kualitas pelaksanaan pekerjaan di DJPb. Untuk itu, diharapkan seluruh pimpinan unit kerja agar menggunakan Aplikasi eOffice (https://edjpb.kemenkeu.go.id), khususnya untuk proses administrasi tata persuratan.
- 2. Sebagai tahap awal, diharapkan kegiatan persuratan yakni administrasi surat masuk serta disposisi dokumen tersebut, dari level pimpinan hingga staf, telah menggunakan Aplikasi eOffice secara langsung.
- 3. Dalam hal administrasi surat keluar, diperlakukan sebagai berikut :
  - a. Pengiriman dokumen dari dan antar unit dalam lingkup DJPb agar diadministrasikan didalam Aplikasi eOffice, dimana pengirimannya dilakukan dengan menggunakan fasilitas pengiriman dokumen yang tersedia pada Aplikasi eOffice sampai dengan seluruh pimpinan dan staf DJPb telah memperoleh *Digital Signature (DS)*;
  - b. Pengiriman dokumen dari unit lingkup DJPb ke unit diluar DJPb, diadministrasikan didalam Aplikasi eOffice, namun pengirimannya dilakukan sebagaimana surat keluar seperti saat ini berlaku;
- 4. Selanjutnya, bila diperlukan permintaan akses untuk PPNPN, maka permintaan tersebut dilakukan hanya melalui **haiDJPb**, serta melengkapi data sesuai Surat Sekretaris DJPb nomor S-5435/PB.1/2018 tanggal 11 Juli 2018, dan ditambah nomor ponsel dan alamat email pribadi ybs.
- 5. Dalam hal dibutuhkan keperluan pelatihan, setiap pegawai dapat mencoba secara mandiri melalui alamat <u>https://training-djpb.kemenkeu.go.id</u>. Kegiatan pelatihan melalui video conference (Zoom | *room-id* : **465-710-3215**) akan dilaksanakan setiap hari kerja s.d. tanggal 31 Juli 2018 dengan dibagi 2 sesi :

| Sesi Pagi | 08.00 s.d. 09.00 WIB |
|-----------|----------------------|
| Sesi Sore | 16.00 s.d. 17.00 WIB |

- 6. Terkait implementasi *Digital Signature (DS)* pada modul surat keluar, diharapkan agar seluruh pejabat dapat mulai mempersiapkan kelengkapan dokumen pendaftaran *DS*, yang akan kami sampaikan melalui surat terpisah;
- 7. Penggunaan modul Surat Masuk dan pengiriman dokumen antar unit melalui Aplikasi eOffice ditargetkan mulai diterapkan pada seluruh unit kerja vertikal **paling lambat 31 Juli 2018**, dengan masa ujicoba untuk mengetahui beban sistem dan efektifitas fitur, dilaksanakan selama bulan Agustus 2018. Manual Penggunaan eOffice dapat diunduh melalui alamat <u>https://edjpb.kemenkeu.go.id/manual 1.pdf</u>.

Demikian disampaikan atas perhatiannnya diucapkan terima kasih.

Direktur. ah ditandatangani secara elektronil

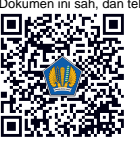

Sudarto NIP 196904091989121001

#### Tembusan :

- 1. Direktur Jenderal Perbendaharaan;
- 2. Sekretaris Direktorat Jenderal Perbendaharaan;

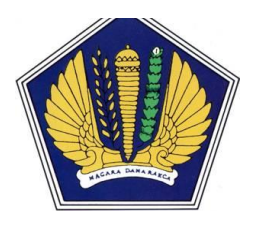

# Dokumen 11.1 Dokumen *User Manual*

# Aplikasi eOffice

Versi : 1.0.0
Tanggal : 29 Nopember 2017
Oleh : Subdirektorat Perancangan dan Pengembangan Sistem Informasi Direktorat Sistem Informasi dan Teknologi Perbendaharaan

Direktorat Jenderal Perbendaharaan Kementerian Keuangan Republik Indonesia

# Daftar Isi

# **Daftar Tabel**

Lembar Persetujuan

Daftar Isi

Daftar Tabel

- I. Pendahuluan
  - 1. Definisi istilah dan singkatan
  - 2. Dokumen terkait
- II. Petunjuk Umum Penggunaan Aplikasi
  - 1. Instalasi/Konfigurasi
  - 2. Petunjuk Operasional
    - 2.1. Tampilan Depan (Login)
    - 2.2. Tingkatan Pengguna (Leveling User) eOffice
    - 2.3. Tombol yang digunakan
- III. Petunjuk Penggunaan Aplikasi Sesuai Jabatan
  - 1. Level User : SEKRETARIS UNIT
    - 1.1. Beranda
    - 1.2. Halaman Menu Inbox Dokumen
    - 1.3. Perekaman Data Dokumen Masuk
    - 1.4. Proses Dokumen Masuk
    - 1.5. Jadwal Undangan
    - 1.6. Komentar / Tanggapan
  - 2. Level User: PIMPINAN UNIT
    - 2.1. Beranda
    - 2.2. Halaman Menu Inbox Dokumen
    - 2.3. Perekaman Data Dokumen Masuk
    - 2.4. Proses Dokumen Masuk
    - 2.5. Jadwal Undangan
    - 2.6. Komentar / Tanggapan

# I. Pendahuluan

# 1. Definisi istilah dan singkatan

Pada bagian ini menjelaskan semua definisi dari istilah yang digunakan di dalam dokumen ini.

| Istilah  | Definisi                                                                                                    |
|----------|----------------------------------------------------------------------------------------------------|
| eOffice  | Sistem Pengelolaan Dokumen Terpusat                                                                                                    |
| ADK      | Arsip Data Komputer                                                                                                    |
| PNS      | Pegawai Negeri Sipil                                                                                                    |
| ASN      | Aparatur Sipil Negara                                                                                                    |
| PPNPN    | Pegawai tidak tetap, pegawai honorer, staf khusus, dan pegawai lain yang dibayarkan oleh<br>Anggaran Pendapatan dan Belanja Negara.                    |
| Pusintek | Pusat Sistem Informasi dan Teknologi Kementerian Keuangan, dapat dihubungi melalui email <u>servicedesk@kemenkeu.go.id</u> atau (021) 3449230 ext 4100 |

Tabel 1. Daftar Istilah dan Singkatan

# 2. Dokumen terkait

Pada bagian ini mencantumkan dokumen yang terkait dokumen user manual ini.

| Tanggal    | Versi | Nama Dokumen | Oleh           |
|------------|-------|--------------|----------------|
| 29-11-2017 | 1.0.0 | Dokumen Awal | Hanafi Firdaus |
|            |       |              |                |
|            |       |              |                |
|            |       |              |                |
|            |       |              |                |
|            |       |              |                |

Tabel 2. Dokumen Terkait

# II. Petunjuk Umum Penggunaan Aplikasi

# 1. Instalasi/Konfigurasi

Instalasi/konfigurasi spesifik tidak perlu dilakukan untuk mengakses sistem eOffice, hanya pastikan PC/laptop yang digunakan terhubung ke jaringan intranet Kementerian Keuangan.

Untuk mengakses sistem eOffice melalui jaringan internet, agar menggunakan saluran VPN yang telah disediakan oleh Pusintek, Kementerian Keuangan.

Pada versi ini, Petunjuk penggunaan hanya mencakup pada modul Inbox, yang meliputi penatausahaan dokumen masuk, disposisi, agenda rapat/undangan dan tanggapan/*feedback*/komentar.

# 2. Petunjuk Operasional

#### 2.1. Tampilan Depan (Login)

eOffice dapat diakses di alamat https://edjpb.kemenkeu.go.id. Untuk masuk ke dalam sistem, pengguna diharuskan memasukkan *username* dan *password* seperti tampilan berikut ini:

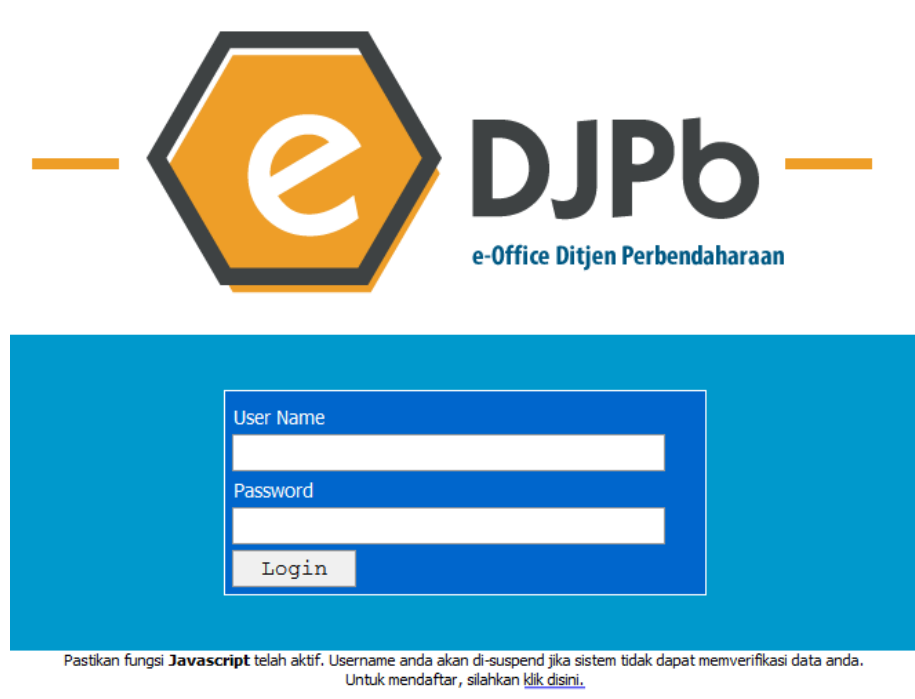

edjpb.me (eOffice) ver. 0.1.1 | Direktorat Sistem Informasi dan Teknologi Perbendaharaan ©2017. - This page loaded in 1.717E-5 sec

Gambar 1. Halaman Login eOffice

# 2.2. Tingkatan Pengguna (Leveling User) eOffice

Dalam eOffice tidak dikenal tingkatan pengguna (*leveling user*) sistem. Kewenangan yang diberikan adalah spesifik melekat ke *jabatan* dan *fungsi* masing-masing pegawai/pejabat. Namun, terdapat fungsi tambahan yang dapat ditambahkan, yaitu:

- 1. Sekretaris Unit.
- 2. Pimpinan Unit (Direktur Jenderal, Direktur, Kanwil, KPPN).
- 3. Pejabat (Eselon II, Eselon III, dan Eselon IV).
- 4. Pelaksana/Fungsional.

Kewenangan dan fungsi pada sistem antara Pimpinan Unit dengan Pejabat secara umum adalah sama, yang membedakan, dokumen pada inbox untuk pimpinan unit **HARUS** di-push terlebih dahulu oleh pengguna dengan level sekretaris unit.

## 2.3. Tombol yang digunakan

Secara umum berikut adalah tombol-tombol yang ada dalam sistem serta penjelasan kegunaannya:

| Proses | <- Klik disini untuk mengaktifkan form |
|--------|----------------------------------------|
| Simpan | Reset                                  |

pada setiap formulir, anda harus mengaktifkan tombol SIMPAN dengan terlebih dahulu klik pada tombol PROSES.

- Untuk penambahan data.
- 🎦 Dokumen digital telah tersedia dan siap di unduh.

# III. Petunjuk Penggunaan Aplikasi Sesuai Jabatan

## 1. Level User : SEKRETARIS UNIT

Peran user Sekretaris Unit adalah sebagai berikut:

- 1. Melakukan perekaman data dokumen kedalam sistem;
- 2. Melakukan digitalisasi dokumen (scan) secara keseluruhan kemudian mengunggah kedalam sistem;
- 3. Menatausahakan dokumen fisik ke dalam sistem pengarsipan;
- 4. Memilah data dokumen yang membutuhkan Disposisi / Petunjuk dari pimpinan;
- 5. Meneruskan dokumen secara langsung kepada unit lain yang berkaitan.

User sekretaris dapat sebagai PNS yang diberikan tanggung jawab sebagai sekretaris, maupun PPNPN yang diberikan tugas, pokok dan fungsi sebagai sekretaris.

Adapun Menu-menu yang terdapat pada level user SEKRETARIS UNIT adalah sebagai berikut:

#### 1.1. Beranda

Halaman **Beranda** akan tampil sesaat setelah pengguna berhasil login ke dalam sistem eOffice. Pada halaman **Beranda** ini memuat *shortcut* yang terletak di sisi kiri halaman, dan menu utama pada sisi bagian atas halaman. Selain itu, pada halaman ini memuat informasi pengumuman, peraturan serta notifikasi :

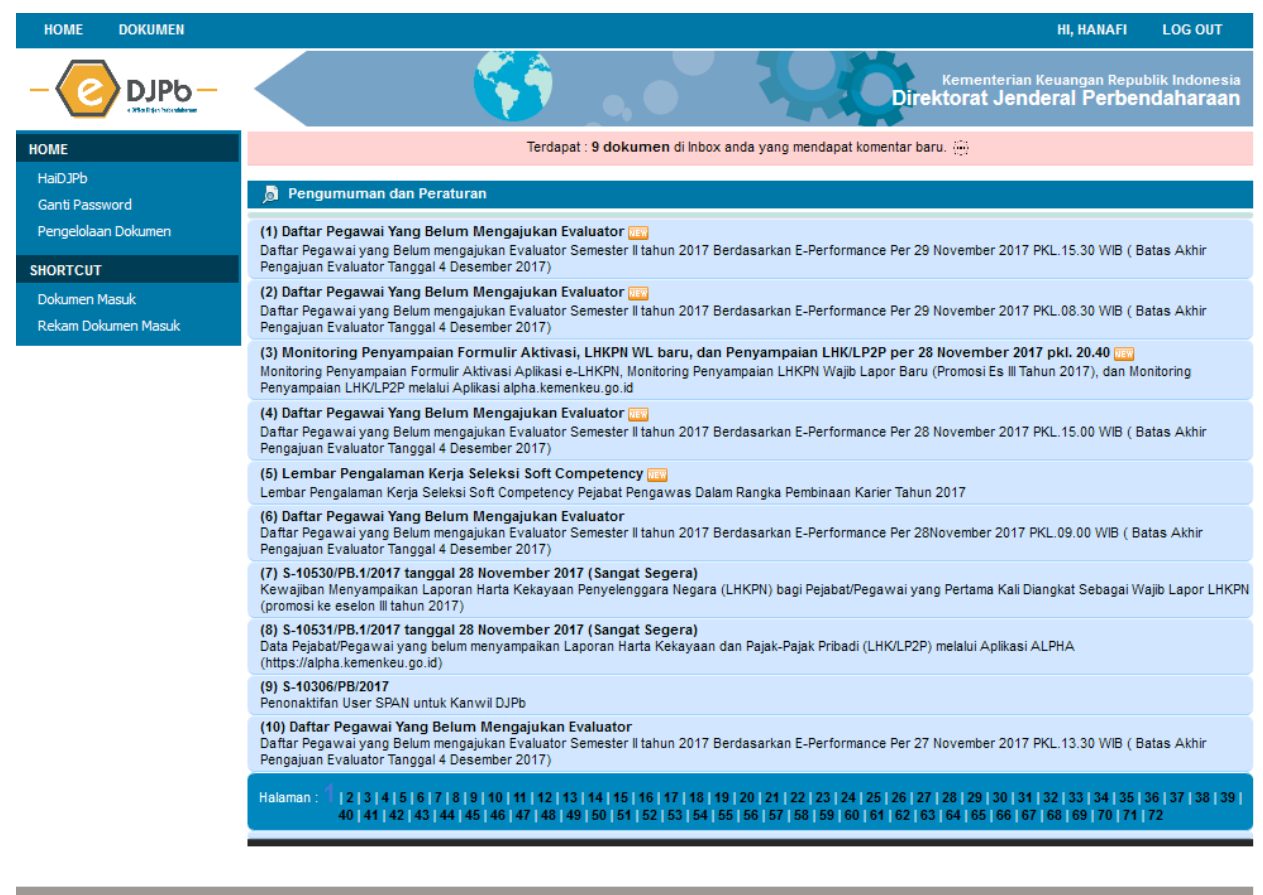

ome Bendahara Lacak Dokumen

edjpb.me (eOffice) ver. 0.1.1 | Direktorat Sistem Informasi dan Teknologi Perbendaharaan @2017. - This page loaded in 0.01255703 sec

About Us

Gambar 5. Halaman Dashboard

## 1.2. Halaman Menu Inbox Dokumen

Pada Halaman Inbox Dokumen, dapat diakses melalui menu **DOKUMEN – INBOX**, atau melalui shortcut **Pengelolaan Dokumen**.

Pada laman tersebut memuat data-data dokumen masuk yang telah direkam, dengan status tertentu, serta beberapa informasi tambahan :

| Tang | gal Disposisi | i Dokumen               |                                                 |                         |                       |            |             |     |
|------|---------------|-------------------------|-------------------------------------------------|-------------------------|-----------------------|------------|-------------|-----|
|      |               | F                       | Periode : Des ᅌ                                 | 4 ᅌ 2017 🛅              |                       |            |             |     |
|      |               |                         | Go                                              |                         |                       |            |             |     |
|      |               |                         |                                                 |                         |                       |            |             |     |
|      | All Mail      | Undangan                | Non-Undangan                                    | Agenda Rapat            | Follow                | Pinned     | Pih. / Pit. |     |
| Dire | ktorat Sistem | Informasi dan Teknolog  | i Perbendaharaan (v.31)                         |                         |                       |            |             |     |
|      |               |                         |                                                 |                         |                       |            |             |     |
| 5    |               |                         | Daftar Dok                                      | tumen / Surat Masuk (be | elum disposisi)       |            |             |     |
|      | 1. S-703/W    | /PB.01/K 20 Nopemb      | er 2017 10:03:02                                |                         |                       |            | 1           | ជ   |
|      |               | Lap Pelaksa             | naan Sosialisasi Peraturar                      | n Pemerintah Nomor 38 1 | a 2016 Kppn Tapak Tu  | ian        |             |     |
|      | 2. S-964/W    | PB.01/K 22 Nopemb       | er 2017 11:59:02                                |                         |                       |            | 1           | ŝĽ  |
|      |               | KPPN TAK<br>Lap Ganggu  | ENGON<br>an/kerusakan Ups Dan Pe                | ermohonan Perbaikan Ka  | bel Jaringan Pada Kpp | n Takengon |             |     |
|      | 3. S-4692/\   | WPB.22/ 30 Nopemb       | er 2017 11:32:19                                |                         |                       |            | 1           | ម្ល |
|      |               | KANWIL D<br>Hibah Untul | JPBN PROV. NUSA TEP<br>K Kpu Ntb                | NGGARA BARAT            |                       |            |             |     |
|      | 4. S-3832/\   | WPB.16/ 30 Nopemb       | er 2017 11:36:49                                |                         |                       |            | 1           | មិ  |
|      |               | KANTOR V<br>Hibah Untu  | VILAYAH PROVINSI JA<br>C Pengadilan Negeri Bang |                         |                       |            |             | -   |
|      |               |                         |                                                 |                         |                       |            |             |     |

Gambar 6. Halaman Inbox pada level Sekretaris

#### 1.3. Perekaman Data Dokumen Masuk

Untuk melakukan penambahan/perekaman dokumen baru (surat masuk), klik icon + atau sesuai pada gambar berikut ini:

| DOKUMEN             | Tan  | Tanggal Disposisi Dokumen                                                                                  |                    |             |             |         |  |  |
|---------------------|------|----------------------------------------------------------------------------------------------------|--------------------|-------------|-------------|---------|--|--|
| Inbox               |      |                                                                                                    |                    | Periode :   | Des 🔇       | 4       |  |  |
| Statistik           |      |                                                                                                    |                    |             | Go          |         |  |  |
| Search              | _    |                                                                                                    |                    |             |             |         |  |  |
| Outbox              |      | All Mail                                                                                                   | Undangan           | No          | n-Undangan  |         |  |  |
| Report              | Dire | ektorat Sistem In                                                                                          | formasi dan Teknol | logi Perben | daharaan (v | .3 .) + |  |  |
| SHORTCUT            |      |                                                                                                    |                    | -           | Daftar      | Dokumer |  |  |
| Rekam Dokumen Masuk | 4    | 1. S-703/WPB.01/K. 20 Nopember 2017 10:03:02<br>KPPN TAPAK TUAN<br>Lap Pelaksanaan Sosialisasi Peraturan F |                    |             |             |         |  |  |

Gambar 7. Lokasi link untuk perekaman dokumen baru

Isikan form berikut sesuai petunjuk dibawah :

| Surat (Dokumen) » Masuk (f.11) |                                                                                                    |
|--------------------------------|----------------------------------------------------------------------------------------------------|
|                                | Nomor dan tanggal surat / dokumen masuk yang diterima (WAJIB DIISI)                                                                                                    |
| Nomor Surat                    | Nomor Dokumen                                                                                                    |
| Tanggal Dokumen                |                                                                                                    |
|                                | asal surat / dokumen masuk yang diterima (WAJIB DIISI)                                                                                                    |
| Asal Dokumen                   | A.N. DIRJEN PERBENDAHARAAN, DIREKTUR PKN                                                                                                    |
|                                |                                                                                                    |
|                                | Klasifikasi dan Kualifikasi dokumen / surat yang diterima                                                                                                    |
| Klasi/Kuali-fikasi             | Biasa' 📀 Biasa' 🗢                                                                                                    |
| Jenis Dokumen                  | (S) Surat Dinas 🔹 Asli* 🗘                                                                                                    |
| Lampiran                       | 0 Lembi 🗘                                                                                                    |
|                                | Isi dengan HAL atau SUBJECT yang berkaitan dengan dokumen                                                                                                    |
| Hal                            |                                                                                                    |
| anda h                         | Jika anda ingin menyimpan file (softcopy) dokumen,<br>anya diizinkan melakukan upload 1 file dengan ukuran maksimum 30 MegaByte.<br>Multiple file tidak diizinkan (saran : gunakan utilitas kompresi) |
| Upload File Dokumen            | Browse No file selected.                                                                                                    |
|                                | Proses <- Klik disini untuk mengaktifkan form                                                                                                    |
|                                | Simpan Reset                                                                                                    |

Gambar 8. Formulir isian perekaman dokumen baru

Petunjuk pengisian Form sebagai berikut:

- 1. Nomor Surat : isikan dengan nomor surat/dokumen masuk, terkadang disebutkan sebagai ref.
- 2. Tanggal Dokumen: isikan dengan tanggal dokumen, **BUKAN** tanggal dokumen diterima.
- 3. Asal Dokumen : pilih asal dokumen. Pilihan tersebut mengambil dari data *history* perekaman data masing-masing pegawai. Apabila tidak ditemukan, klik icon (+) pada sebelah pilihan, sehingga kotak isian dibawah dapat diisi. Isilah asal dokumen sesuai dengan dokumen dimaksud. Apabila dimungkinkan, hindari penyingkatan kata yang tidak umum.
- 4. Kualifikasi/Klasifikasi : Silahkan pilih sesuai dengan tingkatan dokumen.
- 5. Jenis Dokumen : isikan dengan pilihan jenis dokumen. Apabila terdapat tanggal yang mengisyaratkan berupa Undangan, pilihlah Surat Undangan (UND). Jenis Surat Undangan akan memberikan anda opsi tambahan berupa formulir jadwal undangan/rapat setelah proses rekam dokumen.
- 6. Lampiran : isikan dengan jumlah lampiran dan jenis lampiran dokumen.
- 7. Hal : isikan dengan hal dokumen, sesuai dengan *subject* atau *hal* yang tercantum pada dokumen masuk. Hindari penyingkatan kata yang tidak umum, agar mempermudah proses pencarian dokumen dimasa datang.
- 8. Upload File Dokumen, pilih lokasi *softcopy* dokumen yang telah di scan sebelumnya. Bagian ini adalah opsional, dapat diisi di awal, maupun dapat dilewatkan/dikosongkan sehingga perekaman dokumen digital dapat dilakukan di akhir proses.

Setelah melakukan perekaman, kemudian klik tombol **PROSES** untuk mengaktifkan formulir dan klik tombol **SIMPAN** untuk penyimpanan data.

Apabila data perekaman telah tersimpan, maka akan muncul detil perekaman dokumen anda.

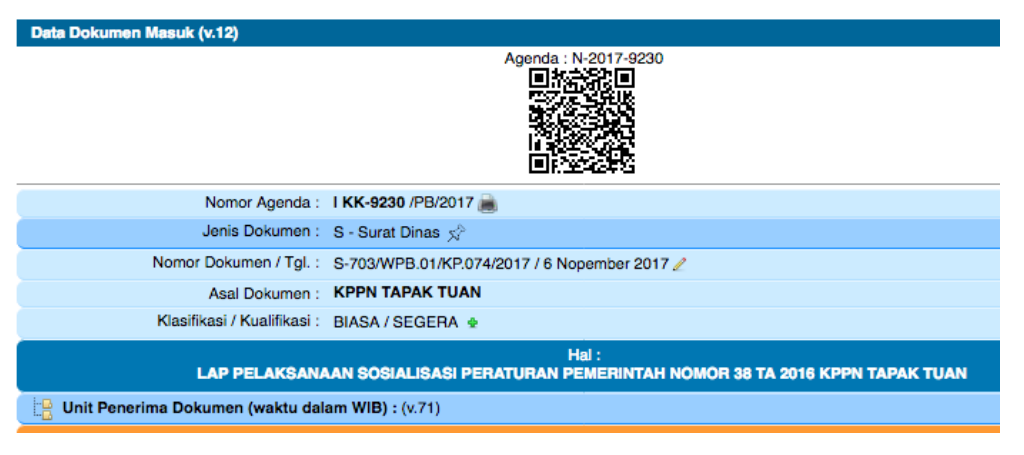

Gambar 9. Formulir review isian data perekaman dokumen

Untuk melakukan perubahan data, dapat dilakukan dengan meng-klik icon **PENSIL** (edit). Sementara untuk penambahan dokumen, dapat dilakukan dengan meng-klik icon **+** pada sebelah **KUALIFIKASI**.

#### 1.4. Proses Dokumen Masuk

Dokumen masuk yang berasal dari unit lain, akan otomatis masuk pada **inbox** Sekretaris, sehingga dibutuhkan proses tambahan agar dapat diakses oleh pimpinan.

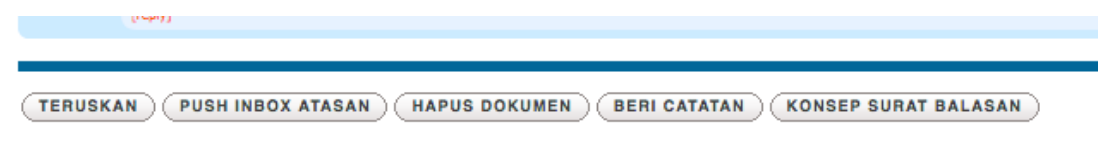

Gambar 10. Menu pada Dokumen Masuk, Level Sekretaris

Terdapat 2 opsi, yang dapat dilakukan oleh user sekretaris, yakni :

• Push Ke Pimpinan

Dengan melakukan klik pada tombol ini, maka dokumen tersebut akan diteruskan kepada inbox pimpinan untuk diberikan disposisi lebih lanjut.

• Teruskan

Dengan melakukan klik pada tombol ini, maka dokumen akan diteruskan langsung kepada unit dibawahnya, dengan mengisi formulir tambahan.

| Penerusan Dokumen Kepada : (f.32a) 🛬                                |
|---------------------------------------------------------------------|
| C Semuanya                                                          |
| Kepala Subdirektorat Perancangan dan Pengembangan Sistem Informasi  |
| Kepala Subdirektorat Pengelolaan Sistem Informasi Internal          |
| CKepala Subdirektorat Pengelolaan Sistem Informasi Eksternal        |
| Kepala Subdirektorat Pengelolaan Infrastruktur                      |
| C Kepala Subdirektorat Pengelolaan Transformasi Teknologi Informasi |
| C Kepala Subbagian Tata Usaha                                       |
| Catatan : Catatan / alasan penerusan dokumen                        |
| Proses <- Klik disini untuk mengaktifkan form                       |
| Simpan                                                              |

Gambar 11. Menu Penerusan Dokumen (Langsung) Level Sekretaris

Apabila dokumen tersebut ingin diteruskan pada unit lain, Direktorat/Kanwil/KPPN, dapat

dengan meng-klik icon  $\xrightarrow{\checkmark}$  sehingga anda dapat memilih unit tujuan. Beri catatan, agar unit penerima dapat mengetahui maksud penerusan dokumen anda.

| Penerusan Dokumen Kepada : (f.32)             |
|-----------------------------------------------|
| Pilih Unit Kerja 🔻                            |
| Catatan / alasan penerusan dokumen            |
| Proses <- Klik disini untuk mengaktifkan form |
| Simpan Reset                                  |
|                                               |

Gambar 11. Menu Penerusan Dokumen (Unit Lain) Semua Level

# 1.5. Jadwal Undangan

Level Sekretaris dapat mengakses seluruh udangan/rapat yang masuk pada inbox pimpinan, serta mengingatkan kegiatan undangan/rapat sesuai dengan data dokumen masuk.

Jadwal undangan/rapat berdasar rekaman data dokumen pada sistem, dengan melakukan klik pada tombol : Agenda Rapat.

| Non-Undangan            | Agenda Rapat | Follow |  |  |  |  |
|-------------------------|--------------|--------|--|--|--|--|
| Perbendaharaan (v.31) 👲 |              |        |  |  |  |  |
|                         |              |        |  |  |  |  |

Gambar 12. Menu Agenda Rapat, Semua Level

Sistem akan menampilkan seluruh agenda rapat pada hari ini (secara default) dan untuk mengakses jadwal esok hari, dapat dengan klik pada icon >. Sementara untuk mengakses jadwal hari sebelumnya, dapat dengan klik pada icon <.

| Agenda Rapat (v.16)                                        |                 |              |               |               |         |       |     |
|------------------------------------------------------------|-----------------|--------------|---------------|---------------|---------|-------|-----|
| < Tanggal : 6 Desember 2017 >                              | •               |              |               |               |         |       |     |
|                                                            | 14:00           | 15:00        | 16:00         | 17:00         | 18:00   | 19:00 | 20: |
| UI                                                         |                 |              |               |               |         |       |     |
| UN                                                         |                 |              |               |               |         |       |     |
| UN                                                         |                 |              |               |               |         | E     |     |
| UN                                                         | undangan ra     | spet         |               |               |         |       |     |
| Informasi Detil Agenda Rapat<br>PUSAT SISTEM INFORMASI DAN | I TEKNOLOGI KEU | ANGAN KANTOR | PENGELOLAAN P | EMULIHAN DATA | <i></i> |       |     |
| 2012                                                       |                 |              |               |               |         |       |     |
| DIREKTUR SISTEM PERBENDAH                                  | HARAAN 🍲        |              |               |               |         |       |     |
| DIREKTUR PENGELOLAAN KAS                                   | NEGARA 👍        |              |               |               |         |       |     |
| DIREKTORAT PENGELOLAAN K                                   | AS NEGARA 👍     |              |               |               |         |       |     |

Gambar 13. Agenda Rapat, Semua Level

#### 1.6. Komentar / Tanggapan

Level Sekretaris dapat memberikan informasi tambahan terkait dokumen. Informasi dapat berupa catatan, maupun resume kegiatan. Klik pada tombol **Beri Catatan** pada detil dokumen.

| Respon Dokumen : (f.33)                       |
|-----------------------------------------------|
| Isikan catatan anda disini                    |
| Proses <- Klik disini untuk mengaktifkan form |
| Simpan Reset                                  |

Gambar 14. Respon Dokumen, Semua Level

# 2. Level User: PIMPINAN UNIT / PEJABAT

Peran user Pimpinan Unit adalah sebagai berikut:

- 1. Melakukan petunjuk/disposisi atas dokumen masuk;
- 2. Memberi catatan/respon atas dokumen masuk;
- 3. Meneruskan dokumen secara langsung kepada unit lain yang berkaitan.

User Pimpinan Unit dapat sebagai PNS / PNS sebagai Plt/Plh. yang diberikan tanggung jawab sebagai pimpinan unit kerja.

Adapun Menu-menu yang terdapat pada level user PIMPINAN UNIT adalah sebagai berikut:

#### 2.1. Beranda

Halaman **Beranda** akan tampil sesaat setelah pengguna berhasil login ke dalam sistem eOffice. Pada halaman **Beranda** ini memuat *shortcut* yang terletak di sisi kiri halaman, dan menu utama pada sisi bagian atas halaman. Selain itu, pada halaman ini memuat informasi pengumuman, peraturan serta notifikasi :

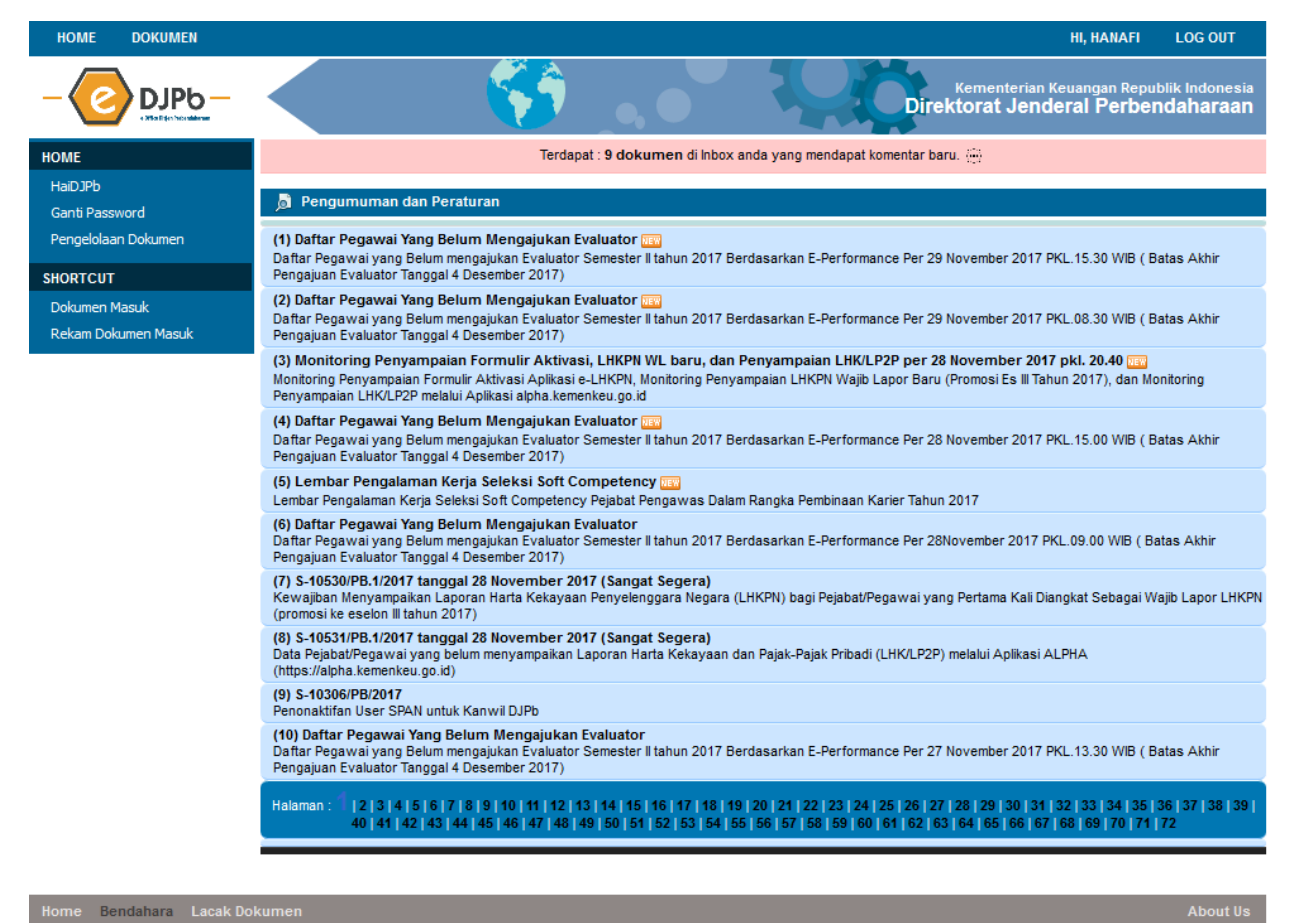

Gambar 15. Halaman Dashboard

naraan ©2017. - This page loaded in 0.01255703 se

#### 2.2. Halaman Menu Inbox Dokumen

Pada Halaman Inbox Dokumen, dapat diakses melalui menu **DOKUMEN – INBOX**, atau melalui shortcut **Pengelolaan Dokumen**.

Pada laman tersebut memuat data-data dokumen masuk yang telah direkam, dengan status tertentu, serta beberapa informasi tambahan :

| Tanggal Dispo | sisi Dokumen                                                                                                    |                                                                |                                                 |                |        |             |
|---------------|----------------------------------------------------------------------------------------------------|----------------------------------------------------------------|-------------------------------------------------|----------------|--------|-------------|
|               |                                                                                                    | Periode : Des ᅌ                                                | 4 ᅌ 2017 🋅                                      |                |        |             |
| All Mail      | Undangan                                                                                                    | Non-Undangan                                                   | Agenda Rapat                                    | Follow         | Pinned | Pih. / Pit. |
|               |                                                                                                    | Daftar Dok                                                     | xumen / Surat Masuk (be                         | lum disposisi) |        |             |
| 1. S-00       | 1974/WPB 15 Nopemi<br>KPPN PAI<br>Permohona                                                                                                    | ber 2017 18:00:05<br>DANGSIDEMPUAN<br>an Username Dan Password | d Login Pada E-djpb                             |                |        | 1 💆 💆       |
| 2. 1307       | <ol> <li>1307/SJ-KEU/II 22 Nopember 2017 17:17:31<br/>KEMENTERIAN SOSIAL<br/>Permohonan Narasumber (rabu, 29 Nov 2017 Pukul 08.00 - 10.00 Di Jasmine Ballroom Swiss-belhotel Mangga<br/>Besar, Materi: Kebijakan Pengelolaan Anggaran Berbasis Teknologi Informasi)</li> </ol> |                                                                |                                                 |                |        |             |
|               |                                                                                                    | Daftar Dokun                                                   | nen / Surat Masuk (Sudah<br>< 4 Desember 2017 > | disposisi)     |        |             |
| 1. UND-3083/  | PB.1/ SEKRETARIS                                                                                                    | DIREKTORAT JENDERAL                                            | PERBENDAHARAAN                                  |                |        | 1 🖄 🖄 🖉     |
| 2. ND-677/PB  | 6.2/                                                                                                    |                                                                |                                                 |                |        | 🛫 🚈 🖄 🖈     |
| 3. ND-677/PB  | 62/2                                                                                                    |                                                                |                                                 |                |        | 📌 🚇 🖄       |

Gambar 16. Halaman Inbox pada level Pimpinan Unit

Pada bagian ini, terpisah menjadi 2 bagian. Bagian atas adalah dokumen yang masuk namun belum di-disposisi. Sementara bagian bawah adalah dokumen masuk yang telah didisposisi.

## 2.3. Perekaman Data Dokumen Masuk

Untuk melakukan penambahan/perekaman dokumen baru (surat masuk), klik icon + atau sesuai pada gambar berikut ini:

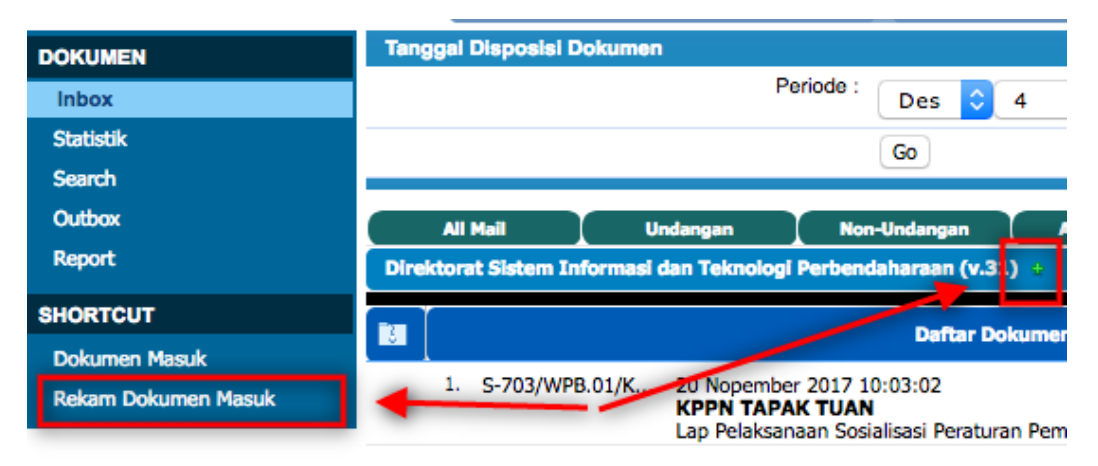

Gambar 7. Lokasi link untuk perekaman dokumen baru

Isikan form berikut sesuai petunjuk dibawah :

| Surat (Dokumen) » Masuk (f.11) |                                                                                                    |
|--------------------------------|----------------------------------------------------------------------------------------------------|
|                                | Nomor dan tanggal surat / dokumen masuk yang diterima (WAJIB DIISI)                                                                                                    |
| Nomor Surat                    | Nomor Dokumen                                                                                                    |
| Tanggal Dokumen                |                                                                                                    |
|                                | asal surat / dokumen masuk yang diterima (WAJIB DIISI)                                                                                                    |
| Asal Dokumen                   | A.N. DIRJEN PERBENDAHARAAN, DIREKTUR PKN                                                                                                    |
|                                |                                                                                                    |
|                                | Klasifikasi dan Kualifikasi dokumen / surat yang diterima                                                                                                    |
| Klasi/Kuali-fikasi             | Biasa' 📀 Biasa' 📀                                                                                                    |
| Jenis Dokumen                  | (S) Surat Dinas Asli* 🗘                                                                                                    |
| Lampiran                       | 0 Lembi 🗘                                                                                                    |
|                                | Isi dengan HAL atau SUBJECT yang berkaitan dengan dokumen                                                                                                    |
| Hal                            |                                                                                                    |
| anda h                         | Jika anda ingin menyimpan file (softcopy) dokumen,<br>anya diizinkan melakukan upload 1 file dengan ukuran maksimum 30 MegaByte.<br>Multiple file tidak diizinkan (saran : gunakan utilitas kompresi) |
| Upload File Dokumen            | Browse No file selected.                                                                                                    |
|                                | Proses <- Klik disini untuk mengaktifkan form                                                                                                    |
|                                | Simpan Reset                                                                                                    |

Gambar 8. Formulir isian perekaman dokumen baru

Petunjuk pengisian Form sebagai berikut:

- 1. Nomor Surat : isikan dengan nomor surat/dokumen masuk, terkadang disebutkan sebagai ref.
- 2. Tanggal Dokumen: isikan dengan tanggal dokumen, **BUKAN** tanggal dokumen diterima.
- 3. Asal Dokumen : pilih asal dokumen. Pilihan tersebut mengambil dari data *history* perekaman data masing-masing pegawai. Apabila tidak ditemukan, klik icon (+) pada sebelah pilihan, sehingga kotak isian dibawah dapat diisi. Isilah asal dokumen sesuai dengan dokumen dimaksud. Apabila dimungkinkan, hindari penyingkatan kata yang tidak umum.
- 4. Kualifikasi/Klasifikasi : Silahkan pilih sesuai dengan tingkatan dokumen.
- 5. Jenis Dokumen : isikan dengan pilihan jenis dokumen. Apabila terdapat tanggal yang mengisyaratkan berupa Undangan, pilihlah Surat Undangan (UND). Jenis Surat Undangan akan memberikan anda opsi tambahan berupa formulir jadwal undangan/rapat setelah proses rekam dokumen.
- 6. Lampiran : isikan dengan jumlah lampiran dan jenis lampiran dokumen.
- 7. Hal : isikan dengan hal dokumen, sesuai dengan *subject* atau *hal* yang tercantum pada dokumen masuk. Hindari penyingkatan kata yang tidak umum, agar mempermudah proses pencarian dokumen dimasa datang.
- 8. Upload File Dokumen, pilih lokasi *softcopy* dokumen yang telah di scan sebelumnya. Bagian ini adalah opsional, dapat diisi di awal, maupun dapat dilewatkan/dikosongkan sehingga perekaman dokumen digital dapat dilakukan di akhir proses.

Setelah melakukan perekaman, kemudian klik tombol **PROSES** untuk mengaktifkan formulir dan klik tombol **SIMPAN** untuk penyimpanan data.

Apabila data perekaman telah tersimpan, maka akan muncul detil perekaman dokumen anda.

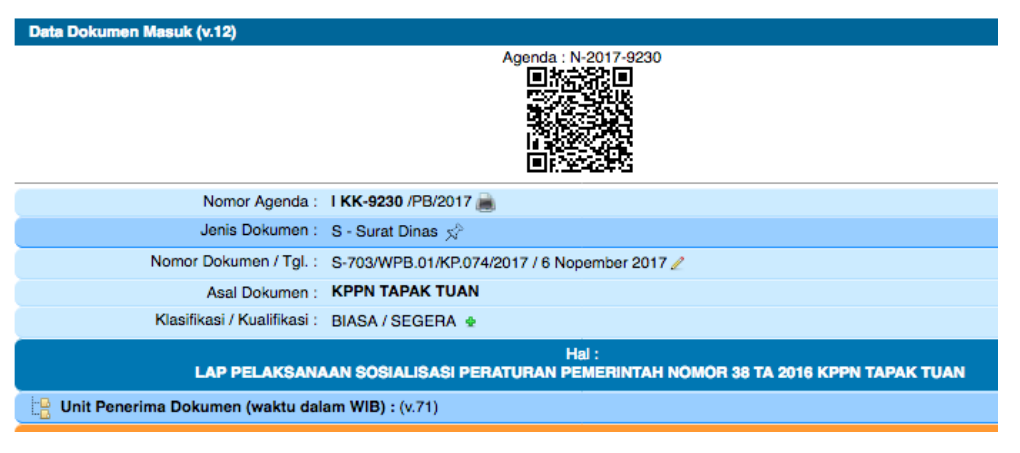

Gambar 9. Formulir review isian data perekaman dokumen

Untuk melakukan perubahan data, dapat dilakukan dengan meng-klik icon **PENSIL** (edit). Sementara untuk penambahan dokumen, dapat dilakukan dengan meng-klik icon **+** pada sebelah **KUALIFIKASI**.

# 2.4. Proses Dokumen Masuk

Terdapat 2 opsi, yang dapat dilakukan oleh user pimpinan unit, yakni :

• Teruskan

Dengan melakukan klik pada tombol ini, maka dokumen akan diteruskan langsung kepada unit lain pada Direktorat / Kantor Wilayah / KPPN, dengan mengisi formulir tambahan.

|               | Penerusan Dokumen Kepada : (f.32)             |
|---------------|-----------------------------------------------|
| Unit Tujuan : | Pilih Unit Kerja 🔻                            |
| Catatan :     | Catatan / alasan penerusan dokumen            |
|               | Proses <- Klik disini untuk mengaktifkan form |
|               | Simpan Reset                                  |

Gambar 10. Menu Penerusan Dokumen (Unit Lain) Semua Level

#### • Pemberian Disposisi

Tombol disposisi dokumen akan muncul setelah melakukan klik pada tombol **TERIMA DOKUMEN**.

Beri tanda  $\sqrt{}$  pada pejabat yang akan diberikan disposisi. Tujuan disposisi **HARUS** ada dan terisi. Apabila tidak ingin memberikan disposisi kepada salah satu/beberapa/seluruh pejabat pada 1 level dibawah, maka beri disposisi pada **Diri Saya Sendiri**.

**Petunjuk** diisi dengan template disposisi standar. Apabila dibutuhkan petunjuk/catatan tambahan, isikan pada box yang tersedia.

Opsi **Private** berisikan ya atau tidak. Ya berarti disposisi tersebut hanya akan ditampilkan kepada unit bersangkutan, namun tidak akan ditampilkan kepada jabatan lain secara horizontal.

| LAF                                           | Hal :<br>P REKAPITULASI INFRASTUKTUR TIK SPAN SEMESTER II TA 2017 |
|-----------------------------------------------|-------------------------------------------------------------------|
|                                               | Formulir Disposisi (f.31)                                         |
|                                               | BIASA OSEGERA SANGAT_SEGERA                                       |
|                                               | Disposisi Kepada :                                                |
| Semuanya                                      |                                                                   |
| Kepala Subdirektorat Perancangan dan P        | engembangan Sistem Informasi                                      |
| 🧹 Kepala Subdirektorat Pengelolaan Sistem     | Informasi Internal                                                |
| Kepala Subdirektorat Pengelolaan Sistem       | Informasi Eksternal                                               |
| C Kepala Subdirektorat Pengelolaan Infrastr   | ruktur                                                            |
| Kepala Subdirektorat Pengelolaan Transference | ormasi Teknologi Informasi                                        |
| Kepala Subbagian Tata Usaha                   |                                                                   |
| Sekretaris Pribadi                            |                                                                   |
| Sekretaris Pribadi                            |                                                                   |
| Diri Saya Sendiri                             |                                                                   |
|                                               | Petunjuk                                                          |
| C Setuju                                      | Jawab                                                             |
| Teliti & Pendapat                             | Dihadiri/diwakili                                                 |
| Selesaikan sesuai ketentuan yg berlaku        | Bicarakan dengan saya                                             |
| C Selesaikan                                  | Untuk Diketahui                                                   |
| 🗌 Disiapkan                                   | Ingatkan                                                          |
| Sesuai catatan                                | ✓ Simpan                                                          |
| Untuk Perhatian                               | 🗌 Dijadwalkan                                                     |
| 🗌 Edarkan                                     | Asli kepada                                                       |
| 🗌 Dampingi Saya                               |                                                                   |
| Private                                       | : Tidak ᅌ                                                         |
| Catatan                                       | Catatan disposisi pimpinan                                        |
|                                               | Proses <- Klik disini untuk mengaktifkan form                     |
|                                               | Simpan Reset                                                      |

Gambar 11. Menu Disposisi Dokumen

Untuk memproses dan menyimpan disposisi, klik tombol **Proses** dan **Simpan**. Apabila akan melakukan proses edit/perubahan terhadap data maupun tujuan disposisi, klik kembali tombol **DISPOSISI** pada detil dokumen, atau pada icon sesuai gambar dibawah.

| - E | 2 a 18 Dec 2017 19:13                                                                     |
|-----|-------------------------------------------------------------------------------------------|
|     | <ul> <li>dgastya Vitadhani, S.Kom.</li> <li>Raden Soepriadi</li> <li>Disiapkan</li> </ul> |

Gambar 12. Lokasi icon untuk meng-edit disposisi

Lakukan proses disposisi ulang.

# 2.5. Penunjukan Leader / Koordinator atas DIsposisi

Apabila pimpinan unit melakukan disposisi kepada lebih dari 2 (dua) orang pegawai/pejabat, dapat dilakukan penambahan informasi siapa yang akan ditunjuk sebagai leader / koordinator dengan melakukan klik icon \* pada sebelah kiri nama jabatan / pegawai yang diberikan disposisi.

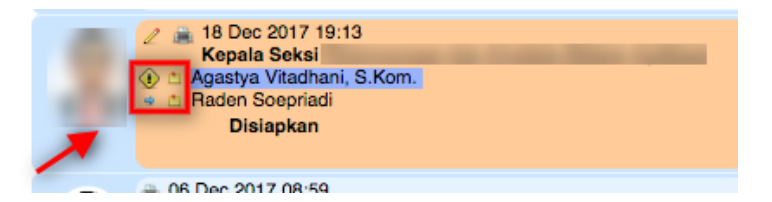

Gambar 13. Gambar penunjukan pegawai sebagai leader / koordinator dalam penyelesaian dokumen

#### 2.6. Komentar / Tanggapan

Level Pimpinan unit dapat memberikan informasi tambahan terkait dokumen. Informasi dapat berupa catatan, maupun resume kegiatan. Klik pada tombol Beri Catatan pada detil dokumen.

|   | Respon Dokumen : (f.33)                       |  |
|---|-----------------------------------------------|--|
|   | Isikan catatan anda disini                    |  |
| ( | Proses <- Klik disini untuk mengaktifkan form |  |
|   | Simpan Reset                                  |  |
|   |                                               |  |

Gambar 14. Respon Dokumen, Semua Level

#### 2.7. Jadwal Undangan

Level Pimpinan Unit dapat mengakses seluruh udangan/rapat yang masuk pada inbox, serta termasuk yang telah di-disposisikan kepada pejabat level dibawahnya.

Jadwal undangan/rapat berdasar rekaman data dokumen pada sistem, dengan melakukan klik pada tombol : Agenda Rapat.

| Non-Undangan         | Agenda Rapat | Follow |  |
|----------------------|--------------|--------|--|
| Perbendaharaan (v.31 | ) •          |        |  |

Gambar 15. Menu Agenda Rapat, Semua Level

Sistem akan menampilkan seluruh agenda rapat pada hari ini (secara default) dan untuk mengakses jadwal esok hari, dapat dengan klik pada icon >. Sementara untuk mengakses jadwal hari sebelumnya, dapat dengan klik pada icon <.

| Agenda Rapat (v.16)           |                |                |               |               |       |       |     |
|-------------------------------|----------------|----------------|---------------|---------------|-------|-------|-----|
| < Tanggal : 6 Desember 2017 > |                |                |               |               |       |       |     |
|                               | 14:00          | 15:00          | 16:00         | 17:00         | 18:00 | 19:00 | 20: |
| Ut                            |                |                |               |               |       |       |     |
| ٩U                            |                |                |               |               |       |       |     |
| UN                            |                |                |               |               |       |       |     |
| UN                            | undangan rapa  | 1              |               |               |       |       |     |
| Informasi Detil Agenda Rapat  |                |                |               |               |       |       |     |
| PUSAT SISTEM INFORMASI DAN T  | EKNOLOGI KEUAN | IGAN KANTOR PE | NGELOLAAN PEM | ULIHAN DATA 👍 |       |       |     |
| DIREKTUR SISTEM PERBENDAHAI   | RAAN 👉         |                |               |               |       |       |     |
| DIREKTUR PENGELOLAAN KAS N    | EGARA 👍        |                |               |               |       |       |     |
| DIREKTORAT PENGELOLAAN KAS    | S NEGARA 👍     |                |               |               |       |       |     |

Gambar 16. Agenda Rapat, Semua Level

# 2.8. Pejabat Pengganti (Plt./Plh.)

Pejabat pengganti (Plh./Plt.) dapat mengakses inbox pejabat lain yang jabatannya saat tersebut sedang digantikan. Disposisi dokumen dapat dilakukan sesuai dengan jabatan yang sedang dipangku

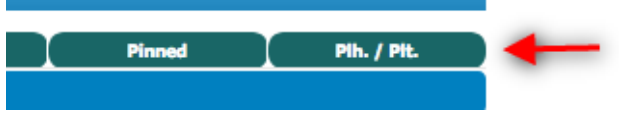

Gambar 17. Menu Plh./Plt.

| Data Pih. / Pit. (v.17) 💦                      |     |
|------------------------------------------------|-----|
| Pejabat yang Digantikan :                      |     |
|                                                |     |
| NIP :                                          |     |
| Nama :                                         |     |
| Jabatan :                                      |     |
| Tanggal :                                      |     |
| Catatan :                                      |     |
| Daftar Dokumen / Surat Masuk (belum disposisi) |     |
|                                                | 2   |
| 2                                              | 2 🖪 |
| 3.                                             | 2 🖪 |
| 4.                                             | 2 🖪 |
| 5.                                             | 2 🖪 |

Gambar 18. Menu Plh./Plt..

Proses selanjutnya, dokumen dapat dilakukan disposisi sesuai dengan jabatan yang tengah diampu. Klik dokumen yang dimaksud, kemudian berikan disposisi kepada pejabat/pegawai yang dikehendaki.

## 3. Level User : Pelaksana / Fungsional

Peran user Pelaksana / Fungsional adalah sebagai berikut:

- 1. Melakukan review atas dokumen yang telah didisposisi ;
- 2. Melakukan tanggapan atau pembuatan surat balasan ;

#### 3.1. Halaman Menu Inbox Dokumen

Pada Halaman Inbox Dokumen, dapat diakses melalui menu **DOKUMEN – INBOX**, atau melalui shortcut **Pengelolaan Dokumen**.

Pada laman tersebut memuat data-data dokumen masuk yang telah direkam, dengan status tertentu, serta beberapa informasi tambahan :

| Tanggal Disposisi   | Dokumen                                         |                                              |                                                    |                                      |                    |             |
|---------------------|-------------------------------------------------|----------------------------------------------|----------------------------------------------------|--------------------------------------|--------------------|-------------|
|                     | Per                                             | iode : Des ᅌ 🗆                               | 19 🗘 2017 🛅                                        |                                      |                    |             |
|                     |                                                 | Go                                           |                                                    |                                      |                    |             |
| All Mail            | Undangan                                        | Non-Undangan                                 | Agenda Rapat                                       | Follow                               | Pinned             | Pih. / Pit. |
| Direktorat Sistem I | nformasi dan Teknologi F                        | erbendaharaan (v.31)                         | ●                                                  |                                      |                    |             |
|                     |                                                 | Daftar Dokum                                 | en / Surat Masuk (Sudah<br>< 19 Desember 2017 >    | disposisi)                           |                    |             |
| 1. S-456/IT/2017    | PUSAT SISTEM INFORM<br>Penyampaian Data Duku    | ASI DAN TEKNOLOGI<br>ng Iku Indeks It Servio | <b>KEUANGAN</b><br>De Management Tahap I           |                                      |                    | ৈ 🗾 🕉       |
| 2. S-105/SA.8/2017  | STAF AHLI MENTERI KE<br>Permintaan Materi Lapor | UANGAN BIDANG ORG<br>an Tahunan Pengelolaa   | SANISASI BIROKRASI DA<br>an Tik Kementerian Keuang | n TEKNOLOGI INF<br>an (kemenkeu) Tał | ORMASI<br>hun 2017 | 2 🖻 🖈       |

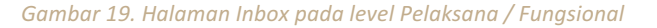

Untuk melihat seluruh dokumen yang didisposisi pada pelaksana dimaksud, klik pada tombol All Mail.

Status dokumen yang masuk kedalam inbox, adalah belum dibaca sampai dengan pelaksana bersangkutan melakukan klik pada tombol **Terima Dokumen** 

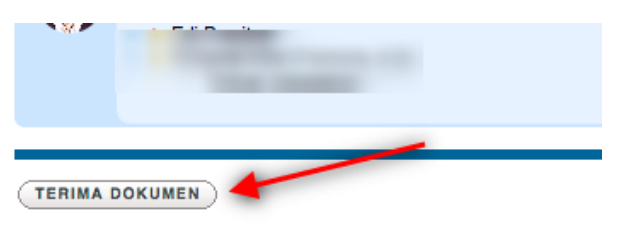

Gambar 20. Tombol Konfirmasi Terima Dokumen

Setiap pelaksana/ fungsional wajib melakukan klik tombol **Terima Dokumen** sebagai konfirmasi bahwa dokumen tersebut telah dibaca.

# 3.2. Komentar / Tanggapan

Level Pelaksana/ Fungsional dapat memberikan informasi tambahan terkait dokumen. Informasi dapat berupa catatan, maupun resume kegiatan. Klik pada tombol Beri Catatan pada detil dokumen.

|   | Respon Dokumen : (f.33)                       |
|---|-----------------------------------------------|
|   | Isikan catatan anda disini                    |
| ( | Proses <- Klik disini untuk mengaktifkan form |
|   | Simpan Reset                                  |

Gambar 21. Respon Dokumen, Semua Level

## 3.3. Jadwal Undangan

Level Pelaksana / Fungsional dapat mengakses seluruh udangan/rapat yang masuk pada inbox, serta termasuk yang telah di-disposisikan kepada yang bersangkutan oleh atasn langsungnya.

Jadwal undangan/rapat berdasar rekaman data dokumen pada sistem, dengan melakukan klik pada tombol : Agenda Rapat.

| Non-Undangan         | Agenda Rapat | Follow |
|----------------------|--------------|--------|
| Perbendaharaan (v.31 | ) 🕁          |        |

Gambar 22. Menu Agenda Rapat, Semua Level

Sistem akan menampilkan seluruh agenda rapat pada hari ini (secara default) dan untuk mengakses jadwal esok hari, dapat dengan klik pada icon >. Sementara untuk mengakses jadwal hari sebelumnya, dapat dengan klik pada icon <.